# Capture 3章 メール配信 メール配信 ......1 メール配信......1 メール履歴......6 エラー状況......9 揭示板参照......11

## メール配信

メール配信や掲示板への投稿、履歴やエラー状況の確認をします。

1 メール配信

メール配信 ⇒ メール配信

メール・掲示板へ配信をします。

基本操作

メール・掲示板へ配信する内容を作成します。

- 1. 画面左のリストより、送信したい園児を選択し、チェックボックスを ON にします。
- 2. 画面右側の[件名][本文]へ配信したい内容を入力します。
- 3. 希望の処理ボタンをクリックします。(メール送信・メール送信+掲示板・掲示板のみに送信)
- 4. 確認メッセージが表示されます。 OK をクリックします。

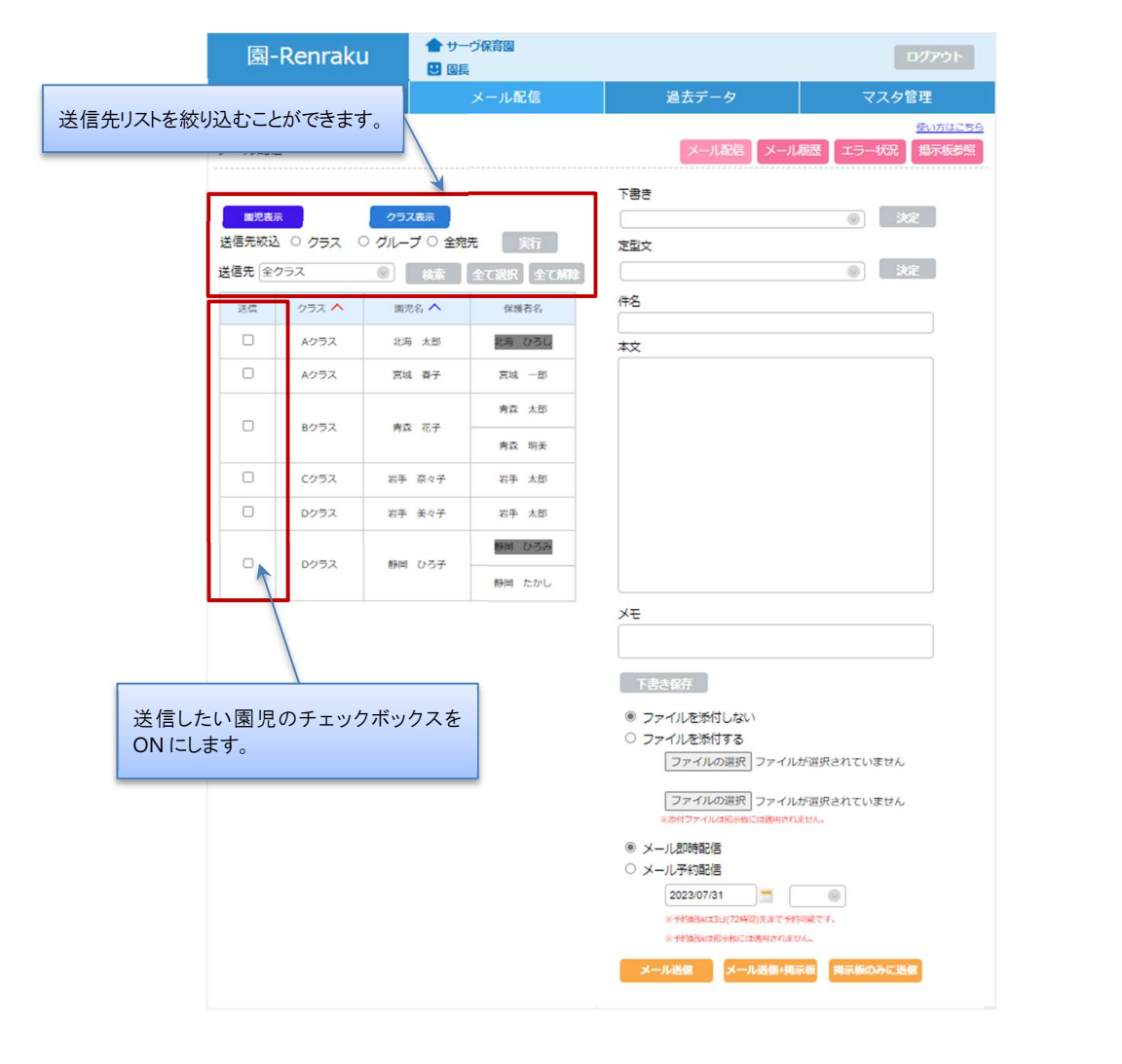

### ▼ ボタンの説明

| ボタン       | 説明                  |
|-----------|---------------------|
| メール送信     | メールを送信します。          |
| メール送信+掲示板 | メールと掲示板へ同じ内容を送信します。 |
| 掲示板のみに送信  | 掲示板へ送信します。          |

### 補足 メモについて

[メモ]に入力した内容はメールや掲示板へ表示されません。

『メール履歴』画面でのみ確認できますので、管理用メモとしてご利用ください。→□参照:p.6「メール履歴」

### 補足 保護者名がグレー表示されている場合

送信エラーとなった保護者名 または メールアドレスが登録されていない保護者名がグレー表示されます。 エラー内容の詳細については『エラー状況』画面よりご確認ください。→□参照:p.9「エラー状況」 『エラー状況』画面のエラーリストを削除するとグレー表示が消えます。

下書き保存

 $\mathbf{i}$ 

作成した内容を下書きへ保存します。

1. [件名][本文]を入力後、下書き保存をクリックします。

| メール配                        |                      |                              |               | 使い方はごちら           メール配信         メール履歴         エラー状況         掲示板参照                                                                               |
|-----------------------------|----------------------|------------------------------|---------------|----------------------------------------------------------------------------------------------------|
| <b>國児表</b><br>送信先絞<br>送信先 全 | 伝<br>込 0 クラス<br>20ラス | クラス表示<br>○ グルーブ ○ 全宛<br>◎ 検索 | 先 実行          | 下書き<br>定型文<br>雨天延期のお知らせ<br>家<br>で書き<br>決定<br>決定<br>決定<br>決定<br>決定<br>決定<br>決定<br>決定<br>()<br>()<br>()<br>()<br>()<br>()<br>()<br>()<br>()<br>() |
| 送信                          | クラス 🔨                | 圖児名 🔨                        | 保護者名          | 件名                                                                                                    |
|                             | Aクラス                 | 北海太郎                         | 北海 ひろし        | 本文                                                                                                    |
|                             | Aクラス                 | 宮城春子                         | 宮城 一郎         | 本日予定していた〇〇については、雨天のため来週〇日に延<br>期します。                                                                                                    |
|                             | Bクラス                 | 青森 花子                        | 青森 太郎         |                                                                                                    |
|                             | Cクラス                 | 岩手 奈々子                       | 岩手 太郎         |                                                                                                    |
|                             | Dクラス                 | 岩手 美々子                       | 岩手 太郎         |                                                                                                    |
|                             | Dクラス                 | 静岡 ひろ子                       | 静岡 ひろみ 静岡 たかし |                                                                                                    |
|                             | 1                    | 1                            |               | メモ<br>下書き保存<br>© ファイルを添付しない                                                                                                    |

| メール配信                                                                                                    | 5                                                                                                    |                                                                                                    |                                                                                                    | <u>使い方は</u><br>メール配信 メール履歴 エラー状況 掲示板を                                                                                  |
|----------------------------------------------------------------------------------------------------|----------------------------------------------------------------------------------------------------|----------------------------------------------------------------------------------------------------|----------------------------------------------------------------------------------------------------|----------------------------------------------------------------------------------------------------|
| 网络车                                                                                                    | =                                                                                                    | クラフ車テ                                                                                                    |                                                                                                    | き售了                                                                                                    |
| 送信先絞迫                                                                                                    | 20 クラス                                                                                                    | ○ グループ ○ 全宛                                                                                                    | 洗    実行                                                                                                    | 西王延期のお知らせ 2023-01-31 14:57                                                                                             |
| 送信先全                                                                                                    | クラス                                                                                                    | ● 検索                                                                                                    | 全て選択全て解除                                                                                                    | NI/X進州の53/11912 2023-01-51 14-57 決定                                                                                    |
| 送信                                                                                                    | クラス 🔨                                                                                                    | 園児名 🔨                                                                                                    | 保護者名                                                                                                    | 件名                                                                                                    |
|                                                                                                    | Aクラス                                                                                                    | 北海太郎                                                                                                    | 北海 ひろし                                                                                                    | 本文<br>                                                                                                    |
|                                                                                                    | Aクラス                                                                                                    | 宮城 春子                                                                                                    | 宮城一郎                                                                                                    |                                                                                                    |
|                                                                                                    | P / = 7                                                                                                    | 事态 龙之                                                                                                    | 青森 太郎                                                                                                    |                                                                                                    |
| U                                                                                                    | BUJA                                                                                                    | 月林 16丁                                                                                                    | 青森 明美                                                                                                    |                                                                                                    |
|                                                                                                    | Cクラス                                                                                                    | 岩手 奈々子                                                                                                    | 岩手 太郎                                                                                                    |                                                                                                    |
|                                                                                                    | Dクラス                                                                                                    | 岩手 美々子                                                                                                    | 岩手 太郎                                                                                                    |                                                                                                    |
|                                                                                                    | Dクラス                                                                                                    | 静岡 ひろ子                                                                                                    | 静岡 ひろみ                                                                                                    |                                                                                                    |
| 「<br>見<br>足<br>↓<br>イ<br>、<br>書<br>き<br>保<br>ファイル<br>て<br>呼び出                                                                                                    | 呆存できる⋫<br>存できる内:<br>ぶ付]や[メ<br>し                                                                                                    | 9客について<br>容は[件名][本<br>ール予約配信]                                                                                                    | ₩₩(メモ)のみ <sup>-</sup>                                                                                                    | です。<br>-ん。                                                                                                    |
| 常<br>ま<br>ま<br>保<br>マ<br>ア<br>イ<br>ル<br>て<br>平<br>び<br>出<br>面<br>面<br>、<br>】<br>の<br>プ<br>プ<br>・<br>し<br>の<br>プ<br>・<br>し<br>の<br>の<br>の<br>し<br>の<br>し<br>の<br>し<br>の<br>し<br>の<br>し<br>の<br>し<br>の<br>し<br>の<br>し<br>の<br>し<br>の<br>し<br>の<br>し<br>の<br>し<br>の<br>し<br>の<br>し<br>の<br>し<br>の<br>し<br>の<br>し<br>の<br>し<br>の<br>し<br>の<br>し<br>の<br>し<br>の<br>し<br>の<br>し<br>の<br>し<br>の<br>し<br>の<br>し<br>の<br>し<br>の<br>の<br>し<br>の<br>の<br>し<br>の<br>の<br>の<br>し<br>の<br>の<br>の<br>し<br>の<br>の<br>の<br>し<br>の<br>の<br>の<br>し<br>の<br>の<br>の<br>の<br>し<br>の<br>の<br>の<br>の<br>し<br>の<br>の<br>の<br>の<br>の<br>の<br>の<br>し<br>の<br>の<br>の<br>の<br>の<br>の<br>の<br>の<br>の<br>の<br>の<br>の<br>の                                                                                                    | 保存できる内<br>存できる内<br>添付]や[メ<br>に<br>で登録した;                                                                                                    | 日容について<br>容は[件名][本<br>ール予約配信]<br>定型文を呼び出<br>ューより定型文                                                                                                    | #FIII たいし<br>:文][メモ]のみ-<br>は保存できませ<br>はます。→ □ 参<br>を選択します。                                                                                                    | です。<br>こん。<br>参照:第1章 マスタ管理 p.8「メール定型文マスタ」                                                                              |
| #足 (<br>葉書き保<br>ファイル<br>エ 弾 び 出<br>画 面<br>プ,<br>をクリ・<br>× − ル 配 個                                                                                                    | 保存できる内:<br>存できる内:<br>添付]や[メ<br>し<br>で登録した:<br>ックします。                                                                                                    | 9客について<br>容は[件名][本<br>ール予約配信]<br>定型文を呼び出<br>ューより定型文                                                                                                    | ##■ / だがひ<br>E文] [メモ]のみ <sup>-</sup><br>は保存できませ<br>はます。→ □ 参<br>を選択します。                                                                                            | です。<br>:んっ。<br>参照:第1章 マスタ管理 p.8「メール定型文マスタ」<br><u>劇坊は</u><br>メール配信 メール確型 エラー状況 掲示板                                      |
| #足 (<br>「<br>まき保<br>ファイル<br>エ<br>マ<br>マ<br>で<br>び<br>出<br>画<br>面<br>、<br>、<br>、<br>一<br>、<br>こ<br>で<br>、<br>の<br>プ<br>、<br>の<br>プ<br>、<br>の<br>、<br>の<br>の<br>の<br>つ<br>、<br>の<br>、<br>の<br>の<br>つ<br>、<br>の<br>の<br>つ<br>、<br>の<br>の<br>の<br>の<br>の<br>つ<br>、<br>の<br>の<br>の<br>の<br>つ<br>、<br>の<br>の<br>の<br>の<br>つ<br>、<br>の<br>の<br>の<br>の<br>の<br>の<br>の<br>の<br>の<br>の<br>の<br>の<br>の | 保存できる内<br>:存できる内:<br>:添付]や[メ<br>に<br>に<br>いダウンメニ<br>ックします。                                                                                                    | 9客について<br>容は[件名][本<br>ール予約配信]<br>定型文を呼び出<br>ューより定型文                                                                                                    | ##■ / だがひ<br>E文][メモ]のみ <sup>-</sup><br>は保存できませ<br>はます。→ □ ∮<br>を選択します。                                                                                             | です。<br>:んv。<br>参照:第1章 マスタ管理 p.8「メール定型文マスタ」<br><u>劇坊は</u><br>メール配信 メール配置 エラー状況 掲示板<br>下書き                               |
| #足 (<br>マアイル)<br>マアイル<br>エマ 呼び<br>生<br>重<br>」の<br>プ、<br>メール配<br>の<br>、<br>メール配<br>の<br>、<br>と<br>信先統<br>、<br>送<br>信先<br>(<br>の<br>、<br>、<br>の<br>、<br>、<br>の<br>、<br>の<br>、<br>の<br>、<br>の<br>、<br>の<br>、<br>の<br>、<br>の                                                                                                    | 呆存できる内:<br>示存できる内:<br>添付]や[メ<br>し<br>で登録した:<br>ルダウンメニ<br>ックします。                                                                                                    | <ul> <li>         ·····························</li></ul>                                                                                                    | ##■ / 2.50<br>:文][メモ]のみ-<br>は保存できませ<br>はます。→ ①<br>を選択します。<br>洗 実行                                                                                                  | です。<br>:ん。<br>参照:第1章 マスタ管理 p.8「メール定型文マスタ」                                                                              |
| 構足<br>(<br>マアイル<br>エ<br>で<br>平<br>び<br>出<br>画<br>面<br>文<br>]<br>の<br>プ<br>パ<br>い<br>、<br>、<br>、<br>、<br>、<br>、<br>、<br>、<br>、<br>、<br>、<br>、<br>、                                                                                                    | R存できる内<br>示存できる内<br>示添付]や[メ<br>し<br>で登録した:<br>ックします。<br>○ クラス<br>クラス                                                                                                    | <ul> <li>         ·····························</li></ul>                                                                                                    | <ul> <li>第月 2.50</li> <li>(次][メモ]のみ<sup>-1</sup></li> <li>は保存できませ</li> <li>はます。→ □ </li> <li>を選択します。</li> <li>を選択します。</li> <li>(洗 実行</li> <li>全て選択 全て解財</li> </ul> | です。<br>: ん。<br>参照:第1章 マスタ管理 p.8「メール定型文マスタ」                                                                             |
| #足 (<br>本<br>マアイル<br>エ<br>マアイル<br>エ<br>マアイル<br>エ<br>ロ<br>で<br>単<br>」の<br>プ<br>・<br>、<br>、<br>、<br>、<br>、<br>、<br>、<br>、<br>、<br>、<br>、<br>、<br>、                                                                                                    | 呆存できる内:<br>示存できる内:<br>添付]や[メ                                                                                                    | 容は[件名][本<br>ール予約配信]<br>定型文を呼び出<br>ユーより定型文                                                                                                    | ### 7250<br>(文][メモ]のみ <sup>-</sup><br>は保存できませ<br>は保存できませ<br>な選択します。<br>を選択します。                                                                                     | です。<br>- ん。<br>参照:第1章 マスタ管理 p.8「メール定型文マスタ」<br>使い方は<br>メール配信 メール履歴 エラー状況 掲示板<br>下書き<br>、 次定<br>定型文<br>、 次定<br>東天延期のお知らせ |
| #足 (<br>「<br>まき保<br>ファイル<br>エ<br>で<br>弾<br>ご<br>画<br>面<br>プ<br>、<br>、<br>、<br>、<br>、<br>、<br>、<br>、<br>、<br>、<br>、<br>、<br>、                                                                                                    | 呆存できる内<br>:存できる内:<br>:添付]や[メ<br>:ふ(す)や[メ<br>:ふ(す)や[メ)<br>:ふ(す)や[メ)<br>:ふ(な)<br>:ふ(な)):<br>:ふ(な):ふ(<br>:)(*)(*)(*)(*)(*)(*)(*)(*)(*)(*)(*)(*)(*) | <ul> <li>客について</li> <li>容は[件名][本</li> <li>ール予約配信]</li> <li>定型文を呼び出</li> <li>ユーより定型文</li> <li>クラス表示</li> <li>グループ 〇 全宛</li> <li>● 検索</li> <li>■児名 へ</li> <li>北海 太郎</li> </ul> | ### 7250<br>:文][メモ]のみ <sup>-</sup><br>は保存できませ<br>はます。→ □<br>を選択します。<br>を選択します。                                                                                     | です。<br>:ん。<br>参照:第1章 マスタ管理 p.8「メール定型文マスタ」                                                                              |

ファイル添付

メールヘファイルを添付します。

- 1. 送信先選択、本文入力が完了した状態で「ファイルを添付する」を選択します。
- 2. ファイルの選択をクリックし、添付するファイルを選択します。

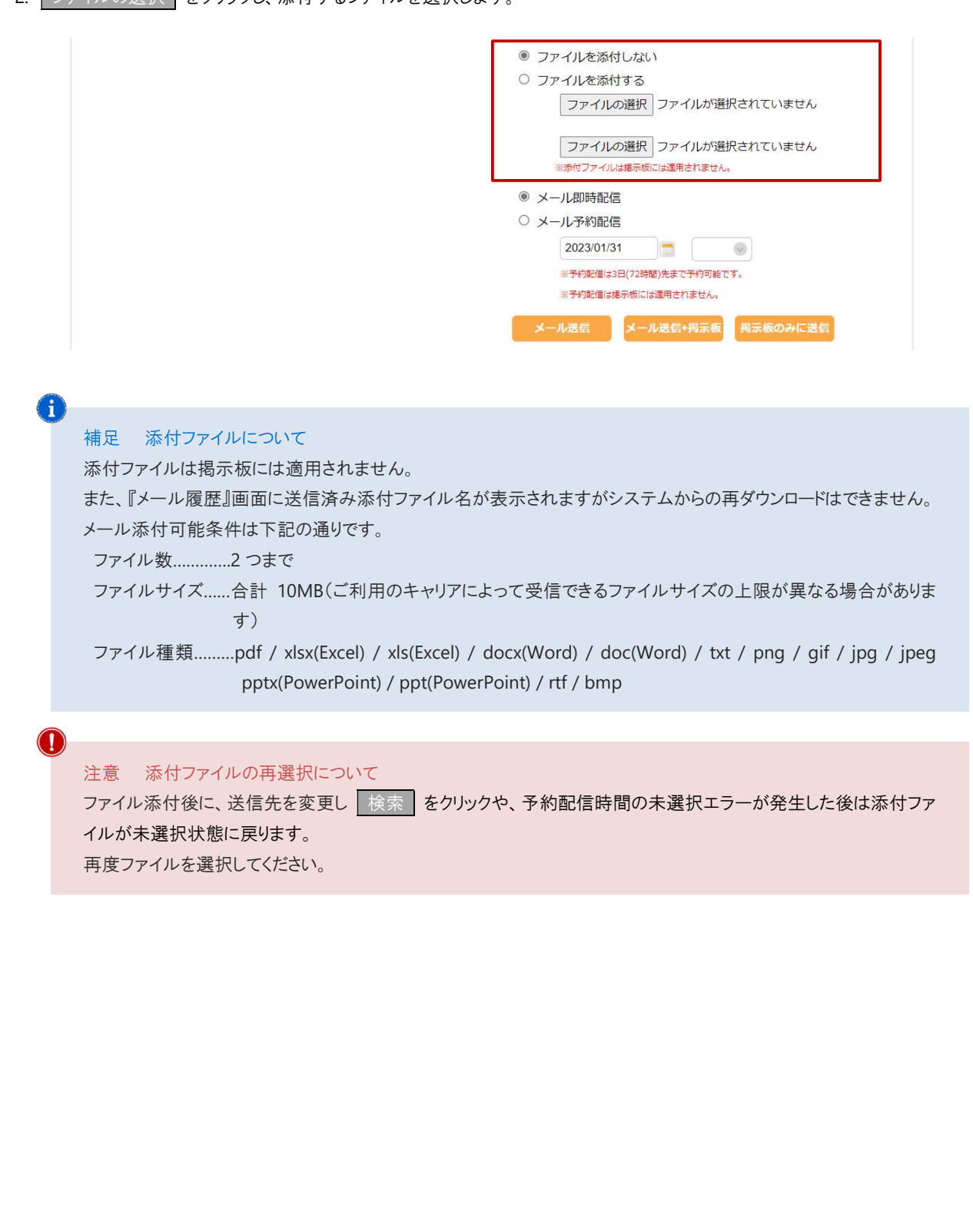

| < <p>&lt;&lt; 2月,2023 &gt; 日月火水木 5 29 30 31 1 2</p>                                                                                                    |                                                                                                    | ファイルの選択<br>※赤付ファイルは周囲をには適用され                                                                                          |                                                        |
|----------------------------------------------------------------------------------------------------|----------------------------------------------------------------------------------------------------|----------------------------------------------------------------------------------------------------|--------------------------------------------------------|
| 6       5       6       7       8       9         7       12       13       14       15       16         8       19       20       21       22       23         9       26       27       28       1       2         10       5       6       7       8       9         2023/02/01       Clean       Clean       10         補足       日付入力について       日付は「2022/01/10」の形式で入       「20220110」および「2022 年 1 | <ul> <li>金 土</li> <li>3 4</li> <li>10 11</li> <li>17 18</li> <li>24 25</li> <li>3 4</li> <li>10 11</li> <li>Today</li> </ul> | <ul> <li>・メール即時配信</li> <li>・メール予約配信</li> <li>2023/01/31</li> <li>・サロジムにコリンスは同の元まで+50</li> <li>・サロジムには見ません。</li> </ul> | よが選択されていません<br>ほせん。<br>御師業です。<br>せん。<br>京都<br>利示称のみに送信 |
| <ul> <li>注意 予約について</li> <li>・3日(72時間)より先の予約はでき</li> <li>・予約配信は掲示板には適用され</li> <li>・予約のキャンセルは『メール履歴</li> </ul>                                                                                                    | きません。<br>ません。<br>』画面より行います。                                                                                                  | . → □ 参照 : p.6「メール履歴                                                                                                  | ₹J                                                     |

| 2    | メール履歴                                                    |                                                                                                  |                                                                                                    | メール配信 ⇒ メール系                                 |
|------|----------------------------------------------------------|--------------------------------------------------------------------------------------------------|----------------------------------------------------------------------------------------------------|----------------------------------------------|
| ール履  | 員歴の確認、予約配信                                               | のキャンセルを行います。                                                                                     |                                                                                                    |                                              |
| ×—   | ル履歴の確認                                                   |                                                                                                  |                                                                                                    |                                              |
| . 履歴 | を一覧より確認したいメ                                              | ールをクリックします。                                                                                      |                                                                                                    |                                              |
|      | 園-Renraku                                                | <ul> <li>▲ サーヴ保育園</li> <li>● 園長</li> </ul>                                                       |                                                                                                    | <b>ログアウト</b>                                 |
|      | 欠席・遅刻・お迎え状                                               | 況 メール配信                                                                                          | 過去データ                                                                                                    | マスタ管理                                        |
|      | メール履歴                                                    |                                                                                                  | 、メール配信                                                                                                    | 使い方はこちら<br>メール履歴 エラー状況 掲示板参照                 |
|      | 全メール表示<br>予約キャンセルの注意事項                                   | チェックしたメールを非表示<br>予約配信日時まで残り10分以下の場合、4                                                            | ヤンセルが受け付けられないことがあります。                                                                                                    |                                              |
|      | 選択    日時                                                 | 件名                                                                                               | 予約配信日時 予                                                                                                    | 約キャンセル                                       |
|      | 2023年01月31日(火)           16時21分           2023年01月31日(火) | 雨天延期のお知らせ                                                                                        | 2023年02月01日(水)                                                                                                    |                                              |
|      | <u>16時05分</u>                                            | (重要)保護者の皆様                                                                                       | 2015年01月01日(55)<br>09時00分                                                                                                    | キャンセル                                        |
|      | 欠席・遅刻・お迎え<br>メール履歴 戻る                                    | メール配信                                                                                            | 過去データ                                                                                                    | マスタ管理<br><u>使い方はこちら</u><br>メール履歴 エラー状況 掲示板参照 |
|      | 日時                                                       | 件名                                                                                               |                                                                                                    |                                              |
|      | 2024年02月15日(木)<br><u>18時0</u> 9分                         | 雨天延期のお知らせ                                                                                        | 送信者 圆長                                                                                                    |                                              |
|      | 状態 へ 確認日時                                                | クラス 🔨 国児名 🔨 保                                                                                    | 件名<br>(株名)   (株名)    (株名)   (株名)   (株名)   (株名)   (株名)   (株名)   (株名)   (株名)   (株名)   (株名)   (株名)   (株名)   (株名)   (株名)   (株名)   (株名)   (株名)   (株名)   (株名)   (株名)   (株名)   (株名)   (株名)   (株名)   (林名)   (林名)   (林名)   (林名)   (林名)   (林名)   (林名)   (林名)   (林名)   (林名)   (林名)   (林名)   ( |                                              |
|      | 既読     12++02月15日(不)     18時10分                          | Aクラス 北海 次郎 北洋                                                                                    |                                                                                                    |                                              |
|      | 1#3337月07<br>エラー                                         | AシンA         AL/A         AL/A         AL/A         AL/A           Aクラス         宮城 春子         宮城 | · ₩   本日字定していたOOにつ<br>   一郎                                                                                                    | いては、雨大のため米週〇日に姓                              |
|      | エラー                                                      | Bクラス 青森 花子 青系                                                                                    | : 太郎                                                                                                    |                                              |
|      | エラー                                                      | Bクラス 青森 花子 青緑                                                                                    | 明美                                                                                                    |                                              |
|      | 送信完了                                                     | Dクラス 岩手 美々子 岩寺                                                                                   | 太郎                                                                                                    |                                              |
|      |                                                          |                                                                                                  | ×ŧ                                                                                                    |                                              |
|      |                                                          |                                                                                                  | 添付ファイル<br>なし                                                                                                    |                                              |
|      |                                                          |                                                                                                  | なし                                                                                                    |                                              |
|      |                                                          |                                                                                                  |                                                                                                    |                                              |

### ▼ 状態項目の説明

| 状態           | 内容                                    |
|--------------|---------------------------------------|
| 送信中          | メールを送信中です。                            |
| 送信完了         | 送信が完了しました。                            |
| 既読           | メールの既読リンクがクリックされました。                  |
| 開封済          | メールが開封されました。                          |
|              | 受信環境に左右されるため開封されても「開封済」表示されない場合があります。 |
| 予約完了         | 予約送信しました。                             |
| 予約中止         | 予約をキャンセルしました。                         |
| 予約中止失敗       | 予約キャンセルが失敗しました。                       |
| 2 行目に(重複)と表示 | 兄弟児など同一の宛先が存在したため一通に統一されました。          |
| 障害           | 障害が発生しています。                           |
| エラー          | エラーのため送信できませんでした。                     |
|              | 『エラー状況』画面をご確認ください。                    |

# i

i

### 補足 既読機能について

保護者が受信したメール本文の最下部に既読確認用の URL が記載され、URL を開くことで既読と判断されます。

本日予定していた〇〇については、雨天のため来週〇日に延期します。

### 【既読確認】

メールを確認後、下記の URL を必ずクリックしてください。

https://apc01.safelinks.protection.outlook.com/?url=http%3A%2F%2Fwww.en-renraku.jp%

 $\underline{\texttt{2FPreschoolCommunicationNotebookMail\%2Ffaces\%2Fpages\%2FmailAlreadyRead.xhtml\%3FiaUGAxBFJ9i9xcJRooCbLg\%}$  $\underline{3DriZHurYU9*4B!gCXjiwpuSn2vfk*JJyilu*WvwJUDP4\&data=05\%7C01\%7Cyuki.mizusawa\%40grapecity.com\%7Cyuki.mizusawa\%40grapecity.com\%7Cyuki.mizusawa\%7Cyuki.mizusawa\%7Cyuki.mizusawa\%7Cyuki.mizusawa\%7Cyuki.mizusawa\%7Cyuki.mizusawa\%7Cyuki.mizusawa\%7Cyuki.mizusawa\%7Cyuki.mizusawa\%7Cyuki.mizusawa\%7Cyuki.mizusawa\%7Cyuki.mizusawa$ 

7C65 f 9a0 df 48 cf 4480 f 78108 db 01 c8b7 bd % 7 Ceabb 65 e 366 254 e b 4a 5345 ca 7b 11098 b6% 7 C0% 7 C0% 7 C6 38105 7338340 27055% for the second statement of the second statement of the seco

 $\underline{TCUnknown\%7CTWFpbGZsb3d8eyJWljoiMC4wLjAwMDAiLCJQljoiV2luMzliLCJBTil6lk1haWwiLCJXVCl6Mn0\%3D\%7C3000\%7C\%}{TCUnknown\%7CTWFpbGZsb3d8eyJWljoiMC4wLjAwMDAiLCJQljoiV2luMzliLCJBTil6lk1haWwiLCJXVCl6Mn0\%3D\%7C3000\%7C\%}{TCUnknown\%7CTWFpbGZsb3d8eyJWljoiMC4wLjAwMDAiLCJQljoiV2luMzliLCJBTil6lk1haWwiLCJXVCl6Mn0\%3D\%7C3000\%7C\%}{TCUnknown\%7CTWFpbGZsb3d8eyJWljoiMC4wLjAwMDAiLCJQljoiV2luMzliLCJBTil6lk1haWwiLCJXVCl6Mn0\%3D\%7C3000\%7C\%}{TCUnknown\%7CTWFpbGZsb3d8eyJWljoiMC4wLjAwMDAiLCJQljoiV2luMzliLCJBTil6lk1haWwiLCJXVCl6Mn0\%3D\%7C3000\%7C\%}{TCUnknown\%7CTWFpbGZsb3d8eyJWljoiMC4wLjAwMDAiLCJQljoiV2luMzliLCJBTil6lk1haWwiLCJXVCl6Mn0\%3D\%7C3000\%7C\%}{TCUnknown\%7CTWFpbGZsb3d8eyJWljoiMC4wLjAwMDAiLCJQljoiV2luMzliLCJBTil6lk1haWwiLCJXVCl6Mn0\%3D\%7C3000\%7C\%}{TCUnknown\%7C7}{TCUnknown\%7C7}{T$ 

 $\label{eq:constraint} C\%7C\&sdata=JeizafFjblq8JZmSJMHqF7hMjqffFlssKXjoTsBTv8c\%3D\&reserved=0$ 

### 補足履歴の非表示について

非表示にしたい履歴の[選択]チェックボックスを ON にし、 チェックしたメールを非表示 をクリックすることで履 歴を非表示にすることができます。

|     | 全メール表示                                 | チェックしたメールを非表示            |                          |         |  |
|-----|----------------------------------------|--------------------------|--------------------------|---------|--|
| 予約= | キャンセルの注意事項予                            | 約配信日時まで残り10分以下の場合、キャンセルが | 愛け付けられないことがあります          | τ.      |  |
| 選択  | 日時                                     | 件名                       | 予約配信日時                   | 予約キャンセル |  |
|     | <u>2023年01月31日(火)</u><br>16時21分        | 雨天延期のお知らせ                |                          |         |  |
|     | <u>2023年01月31日(火)</u><br><u>16時05分</u> | 【重要】保護者の皆様へ              | 2023年02月01日(水)<br>09時00分 | キャンセル   |  |
|     |                                        |                          |                          |         |  |

| 記信予約をキャンセルしたい                                                                                                    | メールの右端にある キャンセ                                                                              | ルをクリックします。                                                     |                   |
|----------------------------------------------------------------------------------------------------|---------------------------------------------------------------------------------------------|----------------------------------------------------------------|-------------------|
|                                                                                                    | <ul> <li>サーヴ保育園</li> </ul>                                                                  |                                                                |                   |
|                                                                                                    |                                                                                             | シュナニ ク                                                         | ロクアウト             |
| 入席・建刻・63理ん状が                                                                                                    |                                                                                             | 回云) - 7                                                        | 使い方はこちら           |
| メール履歴                                                                                                    |                                                                                             | メール配信 メール履                                                     | 歴 エラー状況 掲示板参照     |
| 全メール表示<br>予約キャンセルの注意事項 予約                                                                                                    | チェックしたメールを非表示<br>勃配信日時まで残り10分以下の場合、キャンセルが                                                   | 受け付けられないことがあります。                                               |                   |
| 選択    日時                                                                                                    | 件名                                                                                          | 予約配信日時 予約キャンセル                                                 | Ĺ                 |
| □ <u>2023年01月31日(火)</u><br><u>16時21分</u>                                                                                                    | 雨天延期のお知らせ                                                                                   |                                                                |                   |
| □ <u>2023年01月31日(火)</u><br>16時05分                                                                                                    | 【重要】保護者の皆様へ                                                                                 | 2023年02月01日(水)<br>09時00分                                       |                   |
| キャンセルが完了すると「予約                                                                                                    | 約キャンセル済み」と表示されま                                                                             | きす。                                                            |                   |
| 周-Donraku                                                                                                    | ▲ サーヴ保育園                                                                                    |                                                                |                   |
|                                                                                                    | 2 園長                                                                                        | 過去データ                                                          | マフク管理             |
| 入席・庭刻・65座え仏が                                                                                                    |                                                                                             | 题 ( ) ( )                                                      | マスク 目生<br>使い方はこちら |
| メール履歴                                                                                                    |                                                                                             | メール配信 メール履                                                     | 歴 エラー状況 掲示板参照     |
| 全メール表示                                                                                                    | チェックしたメールを非表示<br>「配信日時まで残り10分以下の場合、キャンセルが                                                   | 受け付けらわないことがあります。                                               |                   |
|                                                                                                    |                                                                                             |                                                                |                   |
| 1年1八 日時                                                                                                    | 雨天延期のお知らせ                                                                                   | アホリロロ日日 アホリキャノビノ                                               |                   |
| 2023年01月31日(火)                                                                                                    |                                                                                             | 2023年02月01日(水)                                                 |                   |
| 2023年01月31日(火)           16時21分           2023年01月31日(火)           16時05分                                                                                                    | 【重要】保護者の皆様へ                                                                                 | 09時00分                                                         |                   |
| 2023年01月31日(火)<br>16時21分           2023年01月31日(火)<br>16時05分                                                                                                    | 【重要】保護者の皆様へ                                                                                 | 09時00分<br>予約キャンセル済                                             |                   |
| 2023年01月31日(火)<br>16諱21分           口         2023年01月31日(火)<br>16詩05分                                                                                                    | (重要)保護者の皆様へ                                                                                 | 09時00分<br>予約キャンセル済                                             |                   |
| 2023年01月31日(火)<br>16億21分       2023年01月31日(火)<br>16時05分                                                                                                    | 「重要」保護者の皆様へ                                                                                 | 09時00分<br>予約キャンセル済                                             |                   |
| <ul> <li>2023年01月31日(火)<br/>16億21分</li> <li>2023年01月31日(火)<br/>16時05分</li> <li>注意 キャンセルにつ<br/>配信予約の日時まで預</li> </ul>                                                                                                  | <u>【重要】 保護者の皆様へ</u><br>いて<br>5010 分以下となった場合、キ・                                              | 09時00分<br>予約キャンセル済                                             | · ŧ.              |
| <ul> <li>2023年01月31日(火)<br/>16億21分</li> <li>2023年01月31日(火)<br/>16時05分</li> <li>注意 キャンセルにつ<br/>配信予約の日時まで残</li> </ul>                                                                                                  | (重要) 保護者の皆様へ<br>いて<br>むり10分以下となった場合、キャ                                                      | 09時00分<br>予約キャンセル済<br>ヤンセルができないことがありま                          | - <del>7</del> ₀  |
| <ul> <li>2023年01月31日(火)<br/>16億21分</li> <li>2023年01月31日(火)<br/>16時05分</li> <li>注意 キャンセルにつ<br/>配信予約の日時まで残</li> </ul>                                                                                                  | (重要) 保護者の皆様へ<br>ついて<br>むり10分以下となった場合、キャ                                                     | 09時00分<br>予約キャンセル済<br>ヤンセルができないことがありま                          | ₹.                |
| <ul> <li> <sup>2023年01月31日(火)</sup><br/>16億21分<br/>16億21分<br/><sup>2023年01月31日(火)</sup><br/>16億05分     </li> <li>         注意 キャンセルにつ<br/>配信予約の日時まで残     </li> <li>         補足 予約メールの修<br/>本文や予約日時の修正     </li> </ul> | <u>【重要】 保護者の皆様へ</u><br>いいて<br>約 10 分以下となった場合、キ・<br>多正<br>F(はできません)                          | <sup>09時00分</sup><br>予約キャンセル済<br>ヤンセルができないことがありま               | ·đ.               |
| <ul> <li>□ 2023年01月31日(火)<br/>16億21分<br/>16億21分</li> <li>□ 2023年01月31日(火)<br/>16億05分</li> <li>注意 キャンセルにつ<br/>配信予約の日時まで残</li> <li>補足 予約メールの係<br/>本文や予約日時の修正<br/>修正する場合は一度予</li> </ul>                                 | <u>「重要」 衆議者の皆様へ</u><br>のいて<br>あり 10 分以下となった場合、キー<br>を正<br>Eはできません。<br>5 約をキャンセルし、再度メール      | <sup>09時00分</sup><br>予約キャンセル済<br>やンセルができないことがありま<br>を作成してください。 | ・す。               |
| <ul> <li>□ 2023年01月31日(火)<br/>16度11分<br/>16度12分</li> <li>□ 2023年01月31日(火)<br/>16時05分</li> <li>注意 キャンセルにつ<br/>配信予約の日時まで残</li> <li>補足 予約メールの係<br/>本文や予約日時の修正<br/>修正する場合は一度予</li> </ul>                                 | <u>「重要」 泉醸善の皆様へ</u><br>いて<br>あいて<br>あり 10 分以下となった場合、キー<br>を正<br>Eはできません。<br>ふ約をキャンセルし、再度メール | <sup>09時00分</sup><br>予約キャンセル済<br>やンセルができないことがありま<br>を作成してください。 | च                 |
| <ul> <li>□ 2023年01月31日(火)<br/>16億21分<br/>16億21分</li> <li>□ 2023年01月31日(火)<br/>16時05分</li> <li>注意 キャンセルにつ<br/>配信予約の日時まで残</li> <li>補足 予約メールの係<br/>本文や予約日時の修正<br/>修正する場合は一度予</li> </ul>                                 | <u>「重要」 泉輝者の皆様へ</u><br>かいて<br>むり 10 分以下となった場合、キー<br>を正<br>Eはできません。<br>ら約をキャンセルし、再度メール       | <sup>09時00分</sup><br>予約キャンセル済                                  | Ŧ.                |

|                                                             | 状況                                              |                 |                                                                                                    |                                                                                                    |                                                                                                    | メール配信 ⇒                                                                                       | エラー状況                                  |
|-------------------------------------------------------------|-------------------------------------------------|-----------------|----------------------------------------------------------------------------------------------------|----------------------------------------------------------------------------------------------------|----------------------------------------------------------------------------------------------------|-----------------------------------------------------------------------------------------------|----------------------------------------|
| ールが配信で<br>川除を行うことで                                          | きずエラーと<br>で、再度メー                                | こなった園児<br>ル配信を行 | が表示されま <sup>-</sup><br>うことができる。                                                                                                    | す。<br>ようになります。                                                                                                    |                                                                                                    |                                                                                               |                                        |
| 、エラー理由る                                                     | を確認後、該                                          | な当の園児4          | 名のチェックボッ                                                                                                    | ックスを ON に                                                                                                    | し削除を切                                                                                                    | ックします。                                                                                        |                                        |
| 康                                                           | -Renrak                                         | ku 📲            | サーヴ保育園<br>園長                                                                                                    |                                                                                                    |                                                                                                    | <u>םלעל</u> ר                                                                                 |                                        |
| 欠層                                                          | 席・遅刻・お進                                         | ₽ż              | メール配信 過去データ マスタ                                                                                                    |                                                                                                    | マスタ管理                                                                                                    |                                                                                               |                                        |
| エラーギ                                                        | 犬況                                              |                 |                                                                                                    |                                                                                                    | メール配信                                                                                                    | 使い方はこち<br>メール履歴 エラー状況 掲示板参照                                                                   | 5                                      |
|                                                             | 「エラー発生<br>内容をご確認                                | 日時」に送信した        | Eメールでエラーが発<br>もに問題がない場合に                                                                                                    | 経生しています。<br>はチェックを入れて                                                                                                    | 「削除」 ボタンを押してく                                                                                                    | ださい。                                                                                          |                                        |
|                                                             | 全選択                                             | 全解除             |                                                                                                    |                                                                                                    |                                                                                                    | 削除                                                                                            |                                        |
|                                                             | 選択                                              | クラス             | 園児名                                                                                                    | 保護者名                                                                                                    | エラー発生日時                                                                                                    | 理由                                                                                            |                                        |
|                                                             |                                                 | Aクラス            | 奈良 しょうこ                                                                                                    | 奈良 としこ                                                                                                    | 2024年07月19日(金)<br>13時19分17秒                                                                                                    | メールアドレスの不正                                                                                    |                                        |
|                                                             |                                                 |                 | 主任                                                                                                    |                                                                                                    | 2024年07月19日(金)<br>13時15分38秒                                                                                                    | メールアドレスの不正                                                                                    |                                        |
| 理由項目の                                                       | D説明                                             |                 |                                                                                                    |                                                                                                    |                                                                                                    |                                                                                               |                                        |
| 理由                                                          |                                                 |                 |                                                                                                    |                                                                                                    | 内羽                                                                                                    | 容                                                                                             |                                        |
| メールアドレ                                                      | 理由<br>レスの不正                                     |                 | 指定された                                                                                                    | メールアドレス                                                                                                    | 内3                                                                                                    | 容                                                                                             |                                        |
| メールアドレ                                                      | 理由                                              |                 | 指定された                                                                                                    | :メールアドレス<br>里』画面よりアド                                                                                                    | 内3<br>が存在しません。<br>シスを確認します                                                                                                    | 容<br>。                                                                                        |                                        |
| メールアドレ                                                      | 理由<br>ノスの不正                                     |                 | 指定された<br>『マスタ管理<br>→ □参照                                                                                                    | メールアドレス<br>里』画面よりアド<br>:第1章 マス                                                                                                    | 内3<br>が存在しません。<br>レスを確認します<br>タ管理 p.2「園児                                                                                                    | <b>容</b><br>。<br>!登録」                                                                         |                                        |
| メールアドレ                                                      | 理由<br>ノスの不正                                     |                 | 指定された<br>『マスタ管理<br>→ □参照<br>受信側で受                                                                                                    | :メールアドレス<br>里』画面よりアト<br>:第1章 マス<br>受信拒否をされ                                                                                                    | 内?<br>が存在しません。<br>シスを確認します<br>タ管理 p.2「園児<br>いている可能性がる                                                                                                  | 容<br>。<br>!登録」<br>あります。                                                                       |                                        |
| メールアドレ                                                      | 理由<br>レスの不正                                     |                 | 指定された<br>『マスタ管理<br>→ □参照<br>受信側で受<br>「@em.en-                                                                                                    | :メールアドレス<br>里』画面よりアド<br>:第1章 マス<br>そ信拒否をされ<br>·renraku.jp」か                                                                                        | 内?<br>が存在しません。<br>レスを確認します<br>タ管理 p.2「園児<br>いる可能性がる<br>いらのメールを受け                                                                                       | 容<br>。<br>し登録」<br>あります。<br>言できるよう設定変更をお願い                                                     | いしてくださ                                 |
| メールアドレ受信拒否                                                  | 理由<br>レスの不正                                     |                 | 指定された<br>『マスタ管理<br>→ □参照<br>受信側で受<br>「@em.en-<br>い。                                                                                                    | :メールアドレス<br>里』画面よりアド<br>:第1章 マス<br>受信拒否をされ<br>:renraku.jp」か                                                                                        | 内3<br>が存在しません。<br>シスを確認します<br>タ管理 p.2「園児<br>いている可能性がな<br>いらのメールを受付                                                                                     | 容<br>。<br>見登録」<br>あります。<br>言できるよう設定変更をお願い                                                     | いしてくださ                                 |
| メールアドレ<br>受信拒否<br>受信メール                                     | 理由<br>ノスの不正                                     | 容量超過            | 指定された<br>『マスタ管理<br>→ □参照<br>受信側で受<br>「@em.en-<br>い。<br>受信メール                                                                                                    | :メールアドレス<br>里』画面よりアド<br>:第1章 マス<br>そ信拒否をされ<br>.renraku.jp」か                                                                                        | 内?<br>が存在しません。<br>ジレスを確認します<br>タ管理 p.2「園児<br>いている可能性がる<br>いらのメールを受け<br>量が超過している                                                                        | 容<br>。<br>2登録」<br>あります。<br>言できるよう設定変更をお願い<br>ため送信できません。                                       | いしてくださ                                 |
| メールアドレ<br>受信拒否<br>受信メール<br>送信メッセ                            | 理由<br>レスの不正<br>レボックスの窄<br>ージサイズあ                | 容量超過            | 指定された<br>『マスタ管理<br>→ <u></u> 参照<br>受信側で受<br>「@em.en-<br>い。<br>受信メール<br>メールサイ                                                                                                    | :メールアドレス<br>里』画面よりアド<br>:第1章 マス<br>受信拒否をされ<br>·renraku.jp」か<br>·ボックスの容量                                                                            | 内3<br>が存在しません。<br>シスを確認します<br>タ管理 p.2「園児<br>いている可能性がる<br>いらのメールを受け<br>量が超過している。                                                                        | 容<br>                                                                                         | 、<br>してくださ                             |
| メールアドレ<br>受信拒否<br>受信メール<br>送信メッセ                            | 理由<br>レスの不正<br>レスの不正<br>レンサイズあ<br>アドレス          | 容量超過            | 指定された<br>『マスタ管理<br>→ □ 参照<br>受信側で受<br>「@em.en-<br>い。<br>受信メール<br>メールサイ<br>添付ファイ                                                                                                    | :メールアドレス<br>里』画面よりアド<br>:第1章 マス<br>そ信拒否をされ<br>rrenraku.jp」か<br>ボックスの容量<br>ズが大きいたる<br>ルがある場合                                                        | 内3<br>が存在しません。<br>シスを確認します<br>タ管理 p.2「園児<br>いている可能性がな<br>いらのメールを受け<br>量が超過している;<br>も、受信が拒否さ;<br>よサイズをご確認。                                              | 容<br>。<br>見登録」<br>あります。<br>言できるよう設定変更をお願い<br>ため送信できません。<br>れました。<br>ください。(推奨サイズ 2MB 以<br>ません。 | <ul> <li>・してくださ</li> <li>下)</li> </ul> |
| メールアドレ<br>受信拒否<br>受信メール<br>送信メッセ<br>RFC 違反フ                 | 理由<br>レスの不正<br>レボックスの客<br>ージサイズあ<br>アドレス        | 容量超過<br>舀過      | 指定された<br>『マスタ管理<br>→ <u></u> 参照<br>受信側で受<br>「@em.en-<br>い。<br>受信メール<br>メールサイ、<br>添付ファイ、<br>RFC 違反の<br>使用可能力                                                                                                    | :メールアドレス<br>里』画面よりアド<br>:第1章 マス<br>そ信拒否をされ<br>-renraku.jp」か<br>ボックスの容量<br>ズが大きいた&<br>ルがある場合[<br>Dメールアドレス<br>マアドレスかごる                               | 内?<br>が存在しません。<br>シスを確認します<br>タ管理 p.2「園児<br>いている可能性がる<br>いらのメールを受付<br>量が超過している;<br>も、受信が拒否さ;<br>よサイズをご確認<br>くのため送信でき;<br>確認ください。                       | 容<br>。                                                                                        | ・してくださ<br>下)                           |
| メールアドレ<br>受信拒否<br>受信メール<br>送信メッセ<br>RFC 違反フ<br>ー時的なコ        | 理由<br>レスの不正<br>レボックスの客<br>ージサイズあ<br>アドレス        | 容量超過            | 指定された<br>『マスタ管理<br>→ □ 参照<br>受信側で受<br>「@em.en-<br>い。<br>受信メール<br>メールサイ<br>添付ファイ<br>RFC 違反の<br>使用可能な                                                                                                    | :メールアドレス<br>里』画面よりアド<br>:第1章 マス<br>そ信拒否をされ<br>renraku.jp」か<br>ボックスの容量<br>ズが大きいた&<br>ルがある場合(<br>Dメールアドレス<br>なアドレスかごの<br>コーム発生し、                     | 内3<br>が存在しません。<br>シスを確認します<br>タ管理 p.2「園児<br>いている可能性がる<br>いらのメールを受付<br>量が超過している<br>も、受信が拒否さま<br>よサイズをご確認。<br>なのため送信できる<br>確認ください。<br>ました。               | 容<br>。<br>見登録」<br>あります。<br>言できるよう設定変更をお願い<br>ため送信できません。<br>れました。<br>ください。(推奨サイズ 2MB 以<br>ません。 | <ul> <li>・してくださ</li> <li>下)</li> </ul> |
| メールアドレ<br>受信拒否<br>受信メール<br>送信メッセ<br>RFC 違反フ<br>ー時的なコ        | 理由<br>レスの不正<br>レボックスの客<br>ージサイズあ<br>アドレス<br>エラー | 字量超過<br>舀過      | <ul> <li>指定された<br/>『マスタ管理<br/>→ □ 参照</li> <li>受信側で受<br/>「@em.en-<br/>い。</li> <li>受信メール</li> <li>メールサイ、</li> <li>添付ファイ、</li> <li>RFC 違反の</li> <li>使用可能なコ<br/>エラー状況</li> </ul>                                         | :メールアドレス<br>型」画面よりアド<br>:第1章 マス<br>そ信拒否をされ<br>renraku.jp」か<br>ズが大きいたよ<br>ルがある場合(<br>Dメールアドレス<br>マアドレスかごす<br>こラーが発生し<br>見から削除し、 幕                   | 内?<br>が存在しません。<br>シスを確認します<br>タ管理 p.2「園児<br>いている可能性がる<br>いらのメールを受け<br>量が超過している;<br>も、受信が拒否さ;<br>なサイズをご確認。<br>なしたの送信でき;<br>確認ください。<br>ました。<br>再度送信してくださ | 容<br>。<br>見登録」<br>あります。<br>言できるよう設定変更をお願い<br>ため送信できません。<br>れました。<br>ください。(推奨サイズ 2MB 以<br>ません。 | いしてくださ<br>下)                           |
| メールアドレ<br>受信拒否<br>受信メール<br>送信メッセ<br>RFC 違反フ<br>ー時的なコ<br>その他 | 理由<br>レスの不正<br>レボックスの窄<br>ージサイズあ<br>アドレス<br>エラー | 容量超過<br>舀過      | <ul> <li>指定された</li> <li>『マスタ管理</li> <li>→ □ 参照</li> <li>受信側で受け</li> <li>「@em.en-</li> <li>い。</li> <li>受信メール</li> <li>メールサイ、</li> <li>添付ファイ、</li> <li>RFC 違反の</li> <li>使用可能な</li> <li>エラー状況</li> <li>上記以外の</li> </ul> | :メールアドレス<br>型』画面よりアド<br>:第1章 マス<br>そ信拒否をされ<br>renraku.jp」か<br>ボックスの容<br>ズが大きいた&<br>ルがある場合(<br>Dメールアドレス<br>なアドレスかごで<br>こラーが発生し<br>から削除し、<br>アンテーです。 | 内?<br>が存在しません。<br>シスを確認します<br>タ管理 p.2「園児<br>いている可能性がる<br>いらのメールを受け<br>れている可能性がる<br>なのため送信できる<br>なりイズをご確認。<br>なりイズをご確認。<br>なりた。<br>ました。<br>再度送信してくださ    | 容<br>。<br>見登録」<br>あります。<br>言できるよう設定変更をお願い<br>ため送信できません。<br>れました。<br>ください。(推奨サイズ 2MB 以<br>ません。 | <ul> <li>・してくださ</li> <li>下)</li> </ul> |

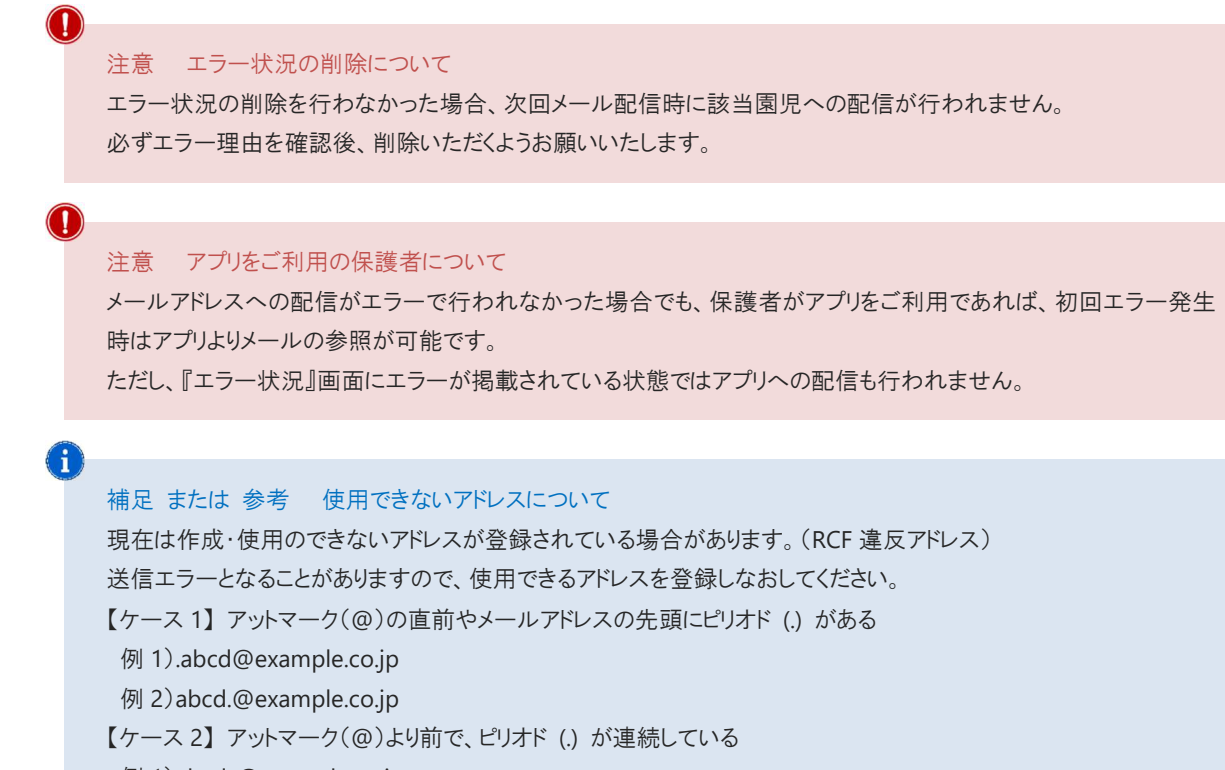

- 例 1)abcd..@example.co.jp
- 例 2)ab..cd@example.co.jp
- 【ケース3】半角英数字と一部の記号※以外の文字列を含んでいる
- ※一部の記号(.!#\$%& '\*+-/=?^\_{|}~)
- 例 1)ab[cd@example.co.jp
- 例 2)ab@cd@example.co.jp

| 4 揭示板参照                                                                                    |                                                    |               | メール配信 ⇒ 掲示板参照                 |
|--------------------------------------------------------------------------------------------|----------------------------------------------------|---------------|-------------------------------|
| 掲示板に投稿した内容を確認・削                                                                            | 除します。                                              |               |                               |
| <ol> <li>1. 画面左の投稿一覧より確認した</li> <li>2. 削除したい場合は 掲示板削</li> <li>3. 確認メッセージが表示されます</li> </ol> | こい投稿をクリックすると、送<br>除<br>をクリックします。<br>。 OK をクリックします。 | 信した内容が表示されます。 |                               |
| 園-Renraku                                                                                  | <ul> <li>▲ サーヴ保育園</li> <li>● 園長</li> </ul>         |               | ログアウト                         |
| 欠席・遅刻・お迎え状況                                                                                | メール配信                                              | 過去データ         | マスタ管理                         |
| 揭示板参照                                                                                      |                                                    | メール配信         | <u>使い方はこちら</u><br>エラー状況 掲示板参照 |
|                                                                                            |                                                    | 送信日時          |                               |
| 日時                                                                                         | 件名                                                 | 件名            |                               |
| <u>2023年01月31日(火)</u><br><u>16時05分</u>                                                     | 【重要】保護者の皆様へ                                        | 本文            |                               |
| <u>2023年01月30日(月)</u><br><u>18時25分</u>                                                     | 雨天延期のお知らせ                                          |               |                               |
|                                                                                            |                                                    | メモ<br> <br>   |                               |
| 0                                                                                          |                                                    |               |                               |
| 補足 掲示板の修正                                                                                  |                                                    |               |                               |
| 投稿された記事を修正す                                                                                | ることはできません。                                         |               |                               |
| 削除を行い、再度登録し                                                                                | なおす必要があります。                                        |               |                               |
|                                                                                            |                                                    |               |                               |
|                                                                                            |                                                    |               |                               |
|                                                                                            |                                                    |               |                               |
|                                                                                            |                                                    |               |                               |
|                                                                                            |                                                    |               |                               |